#### TEXAS TECH UNIVERSITY Raiderlink

Resea

# MyTech

TTU / MyTech

| Home               |                                                                                                    |                                                                                                    |                 |  |  |  |
|--------------------|----------------------------------------------------------------------------------------------------|----------------------------------------------------------------------------------------------------|-----------------|--|--|--|
| MyTech             |                                                                                                    | A A A A A A A A A A A A A A A A A A A                                                                                                    |                 |  |  |  |
| Employee           | Registration and Financials                                                                                                    | Action Items                                                                                                    | Register        |  |  |  |
| News/Events        | Your R# is Notice: Texas Tech University is committed to prioritizing student health                                                                                                    | <b>Notice:</b> Texas Tech University is committed to prioritizing student health<br>and safety. While we never anticipate a major change in published class<br>schedules, there is a possibility that courses you register for may change in                           | Registrar Dasht |  |  |  |
| Advisor            | and safety. While we never anticipate a major change in published class<br>schedules, there is a possibility that courses you register for may change i<br>how they are delivered. Some courses currently scheduled to be taught<br>face-to-face may end up being delivered fully online or using a hybrid | how they are delivered. Some courses currently scheduled to be taught<br>n face-to-face may end up being delivered fully online or using a hybrid<br>modality. These kinds of changes will not impact class meeting times in a<br>way that would change your schedule. | • Instructio    |  |  |  |
| ailable Budget 🧹   | modality. These kinds of changes will not impact class meeting times in a way that would change your schedule.                                                                                                    | Undergraduate: Apply To Graduate                                                                                                    | • Transfer      |  |  |  |
| Faculty            | Texas Tech Mobile<br>MyTech resources and more are now available on your mobile devices, for                                                                                                    | Graduate: Apply To Graduate                                                                                                    | Registrat       |  |  |  |
|                    | more information or to download, go to http://mobile.texastech.edu                                                                                                    | Update Permanent Address (06/26/2019) 0                                                                                                    | FERDA In        |  |  |  |
| Grad School        | Registration                                                                                                    | Update Mailing Address ()                                                                                                    |                 |  |  |  |
| &F Work Tools      | Current Term                                                                                                    | Update Local Address <b>()</b>                                                                                                    |                 |  |  |  |
| Payroll & Tax      | • Grades                                                                                                    |                                                                                                    |                 |  |  |  |
| rch Administration | <ul> <li>Transcript</li> </ul>                                                                                                    | To access your student e                                                                                                    | Bill            |  |  |  |
| My Content         | Manage My Finances                                                                                                    | account to adit or dalate                                                                                                    | / <u>S</u>      |  |  |  |
| Cognos             | Student Business Services                                                                                                    |                                                                                                    | d cr            |  |  |  |
|                    | Paying the Bill Checklist                                                                                                    | scheduled payment, click o                                                                                                    | n the 📴         |  |  |  |
|                    | My Direct Deposit                                                                                                    | "eBill" link from the Student<br>Business Services menu in the                                                                                                    |                 |  |  |  |
|                    | International Payments                                                                                                    |                                                                                                    |                 |  |  |  |
|                    | Global Electronic Consent                                                                                                    |                                                                                                    |                 |  |  |  |
|                    | Important Changes to 2018 1098-T                                                                                                    |                                                                                                    | Dis             |  |  |  |
|                    | 1098T - View and Print                                                                                                    | Registration and Financials section                                                                                                    |                 |  |  |  |
|                    | Elect to Pay Application <b>New</b>                                                                                                    | of Paidarlink                                                                                                    | ty F            |  |  |  |
|                    | <ul> <li>Student Financial Aid &amp; Scholarships</li> </ul>                                                                                                    | OI Kalueriink.                                                                                                    |                 |  |  |  |

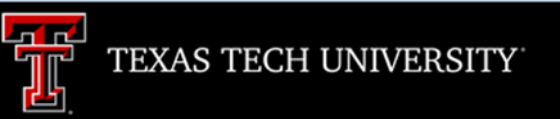

Processing, please wait ...

A new window will open. It will take a few moments for eBill to load.

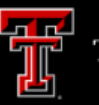

#### Announcement

Welcome to Texas Tech University's Banner eBill service

A **Credit Card Service Fee** program will be implemented beginning December 12, 2016 and will apply to student account payments made via credit card on or after that date.

• A 2% (\$3 minimum) non-refundable fee from the credit card processor will be added to all credit card payments

 Credit card payments must be processed online through the eBill system

 If you choose to pay by credit card, you will no longer have the ability to save that payment information or schedule automatic payments

For more information visit the SBS web page www.sbs.ttu.edu and click the 'LEARN MORE' button under the **Credit Card Service Fee.** 

| Student Account              | ID: xxxxx                                         |
|------------------------------|---------------------------------------------------|
| Balance                      | \$5,587.50                                        |
|                              | View Activity Enroll in Payment Plan Make Payment |
| Payment Plans                |                                                   |
| 201927 TTU Budget Payment F  | lan \$5,612.50                                    |
| Balance Not Included in Plan | \$0.00                                            |

# **Scheduled Payments**

| Description                                           | Payer | Date     | Method                            | Amount     | Action |
|-------------------------------------------------------|-------|----------|-----------------------------------|------------|--------|
| 201927 TTU Budget<br>Payment PI Installment 1         |       | 11/25/18 | Red's Credit<br>Union<br>Checking | \$1,403.13 | \$     |
| of 4                                                  |       |          |                                   | Edit       |        |
| 201927 TTU Budget<br>Payment PI Installment 2<br>of 4 |       | 12/25/18 | Red's Credit<br>Union<br>Checking | 31,403,12  | •      |
| 201927 TTU Budget<br>Payment PI Installment 3<br>of 4 |       | 1/25/19  | Red's Credit<br>Union<br>Checking | \$1,403.13 | ۵      |
| 201927 TTU Budget<br>Payment PI Installment 4<br>of 4 |       | 2/25/19  | Red's Credit<br>Union<br>Checking | \$1,403.12 | \$     |

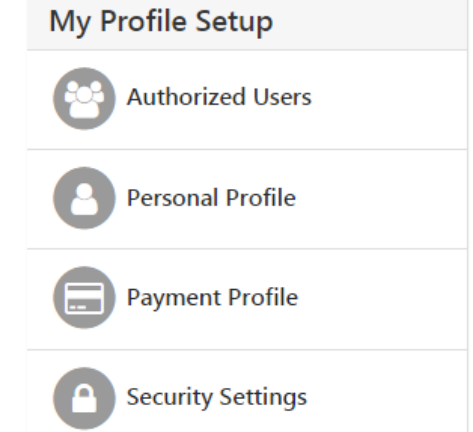

You may edit or delete scheduled payments in order to make them yourself.

Click on the "Action" button for the scheduled payment you wish to change.

Logged in a

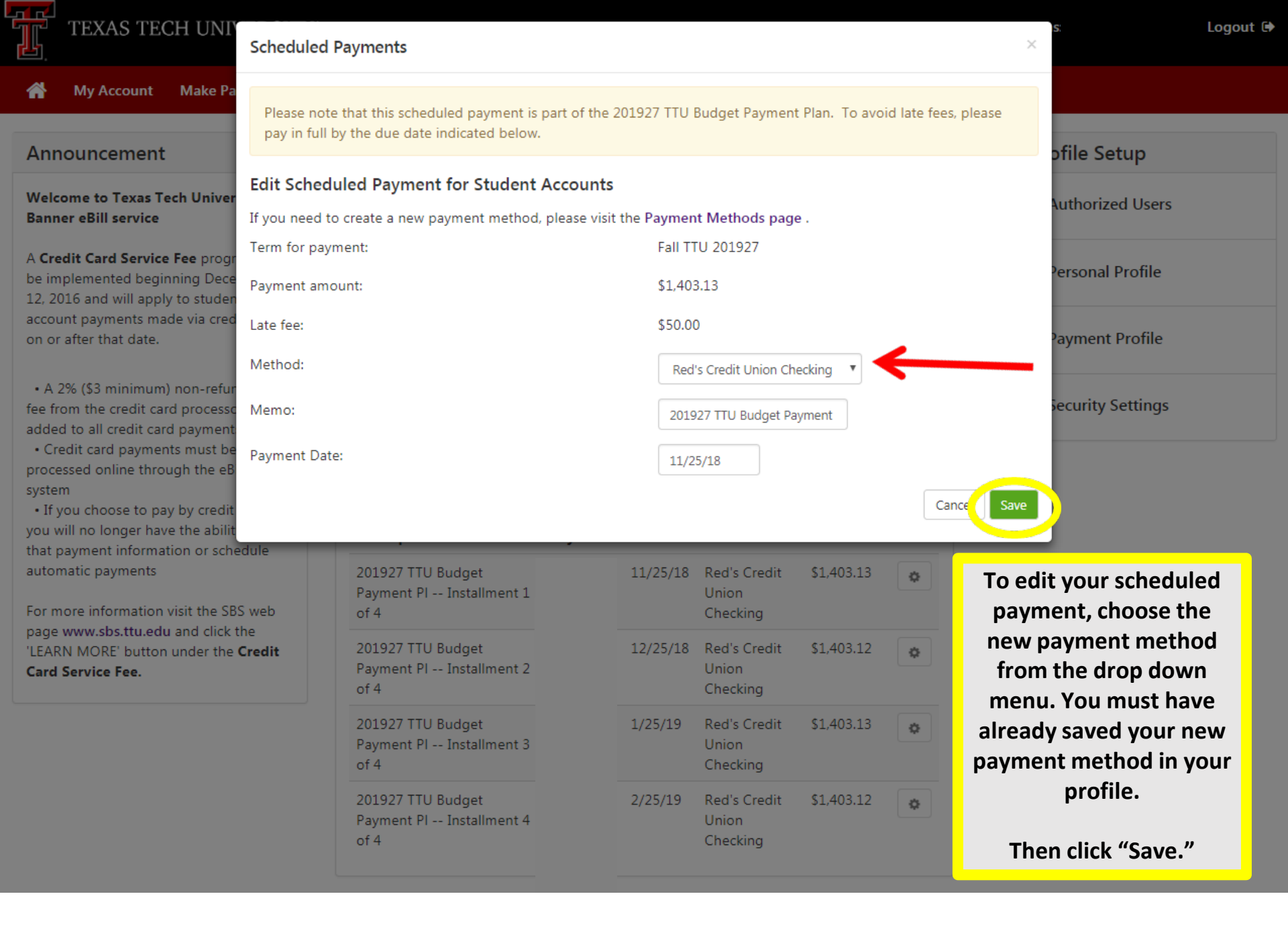

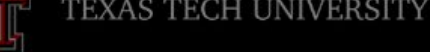

My Account Make Payment Paymer

## Announcement

Welcome to Texas Tech University's Banner eBill service

A **Credit Card Service Fee** program will be implemented beginning December 12, 2016 and will apply to student account payments made via credit card on or after that date.

A 2% (\$3 minimum) non-refundable fee from the credit card processor will be added to all credit card payments
Credit card payments must be processed online through the eBill system

 If you choose to pay by credit card, you will no longer have the ability to save that payment information or schedule automatic payments

For more information visit the SBS web page www.sbs.ttu.edu and click the 'LEARN MORE' button under the **Credit Card Service Fee.** 

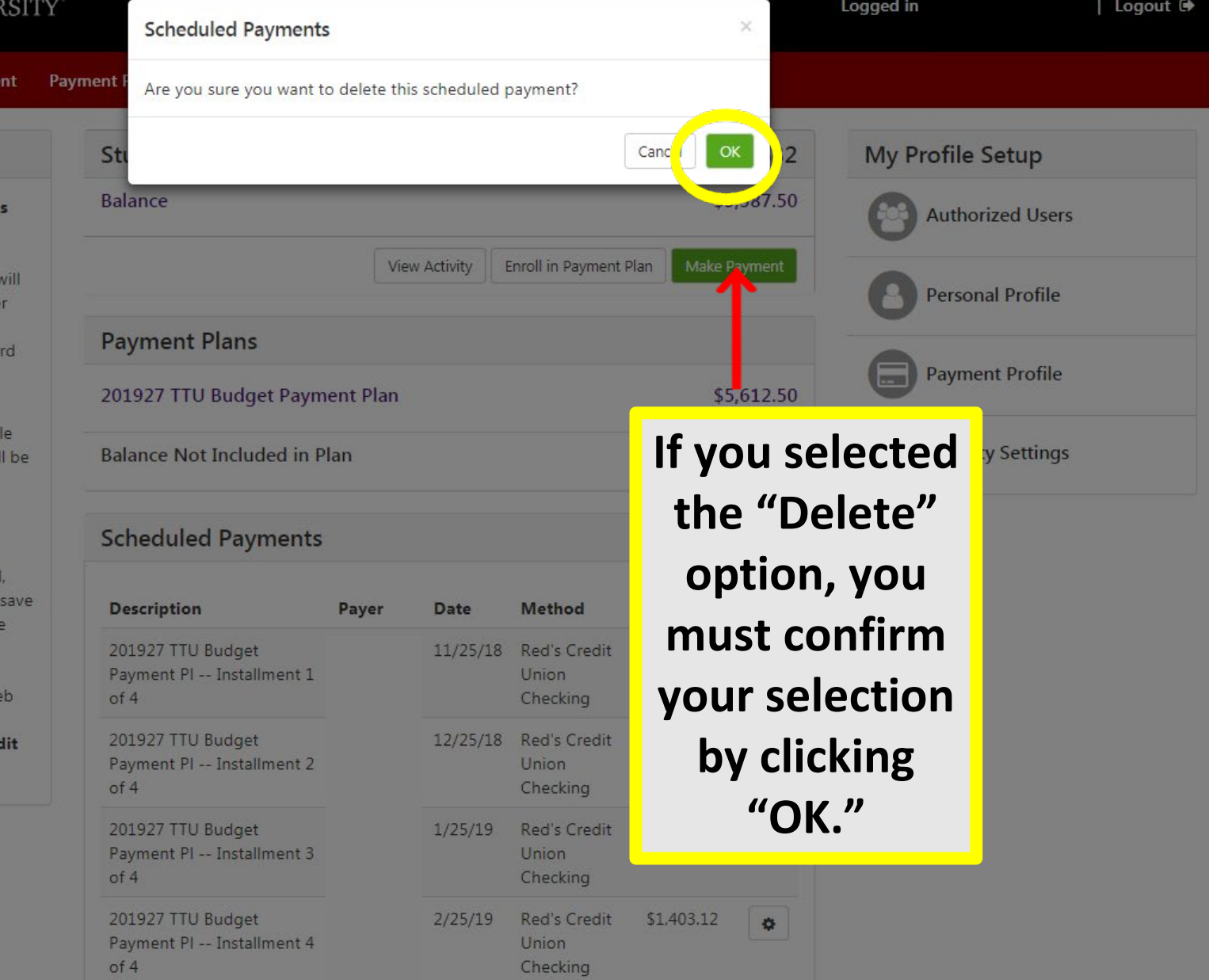

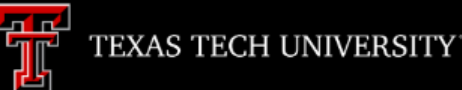

Scheduled payment has been successfully removed.

### Announcement

Welcome to Texas Tech University's Banner eBill service

A **Credit Card Service Fee** program will be implemented beginning December 12, 2016 and will apply to student account payments made via credit card on or after that date.

• A 2% (\$3 minimum) non-refundable fee from the credit card processor will be added to all credit card payments

 Credit card payments must be processed online through the eBill system

• If you choose to pay by credit card, you will no longer have the ability to save that payment information or schedule automatic payments

For more information visit the SBS web page www.sbs.ttu.edu and click the 'LEARN MORE' button under the **Credit Card Service Fee.** 

| Student Account              | I                                    | ID: xxxx     |  |  |  |
|------------------------------|--------------------------------------|--------------|--|--|--|
| Balance                      |                                      | \$5,587.50   |  |  |  |
|                              | View Activity Enroll in Payment Plan | Make Payment |  |  |  |
| Payment Plans                |                                      |              |  |  |  |
| 201927 TTU Budget Payment P  | lan                                  | \$5,612.50   |  |  |  |
| Balance Not Included in Plan |                                      | \$0.00       |  |  |  |

# **Scheduled Payments**

| Description                                           | Payer | Date     | Method                            | Amount     | Action |
|-------------------------------------------------------|-------|----------|-----------------------------------|------------|--------|
| 201927 TTU Budget<br>Payment PI Installment 2<br>of 4 |       | 12/25/18 | Red's Credit<br>Union<br>Checking | \$1,403.12 | ٥      |
| 201927 TTU Budget<br>Payment PI Installment 3<br>of 4 |       | 1/25/19  | Red's Credit<br>Union<br>Checking | \$1,403.13 | •      |
| 201927 TTU Budget<br>Payment PI Installment 4<br>of 4 |       | 2/25/19  | Red's Credit<br>Union<br>Checking | \$1,403.12 | ٥      |

Be sure to logout of eBill when you are done with your account.

Logged in a

My Profile Setup

Authorized Users

Personal Profile

**Payment Profile** 

Security Settings